# **CISCO SYSTEMS - CX CENTERS ENTERPRISE NETWORKING**

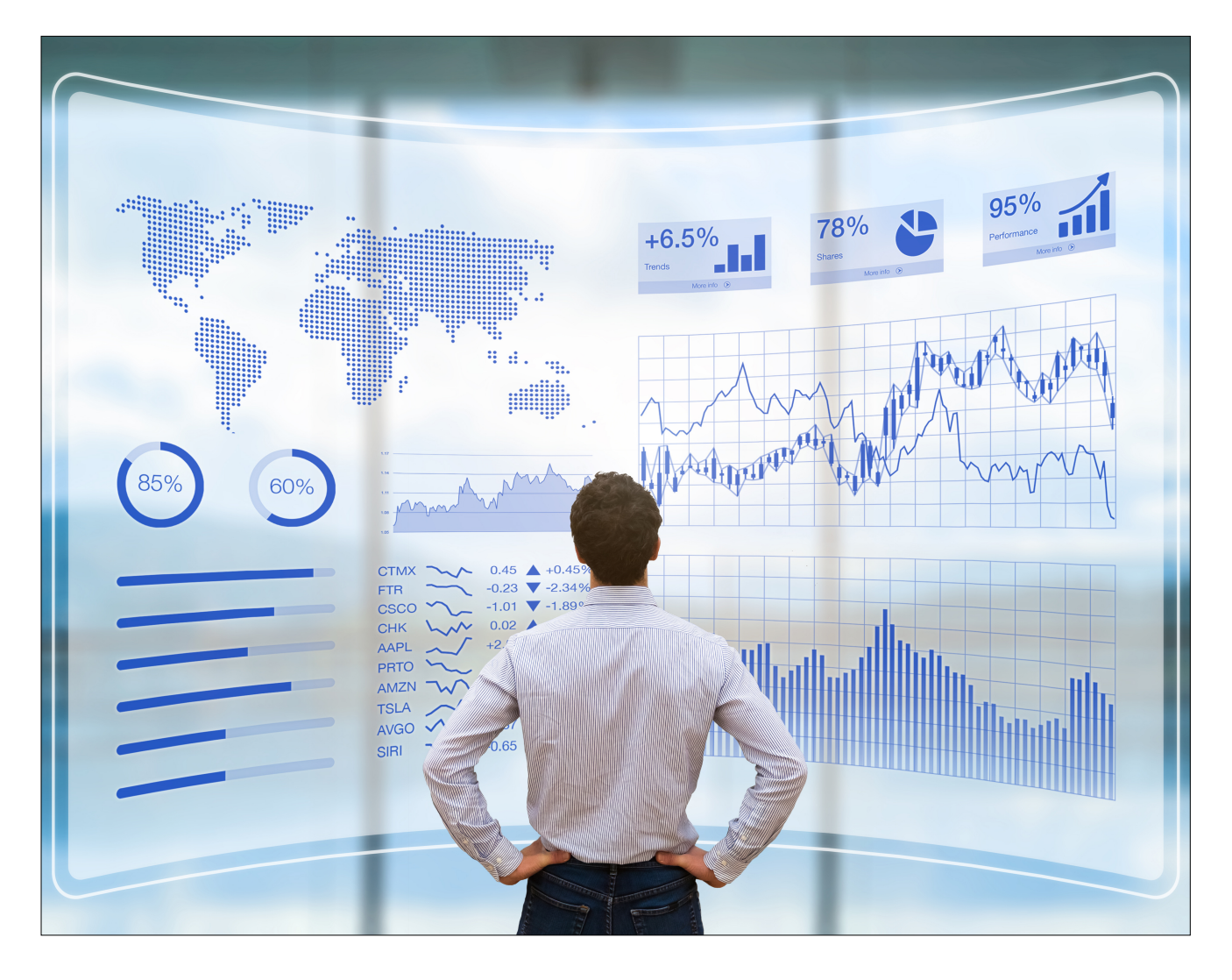

TOTD: New Configuration Archive feature -Export Device configurations to an

# encrypted zip file

Prepared for: Cisco DNA Customer, Solutions Support Prepared by: Tomas de Leon, Technical Leader September 21, 2020 Document number: 09212020\_v1

# **CISCO SYSTEMS - CX CENTERS ENTERPRISE NETWORKING**

# TECHNOTE OF THE DAY (TOTD) -- NEW CONFIGURATION ARCHIVE FEATURE - EXPORT DEVICE CONFIGURATIONS TO AN ENCRYPTED ZIP FILE IN CISCO DNA CENTER VERSION 2.1.2.X

# **Objective**

The objective of this document is to show users the new Configuration Archive feature. A new Rest API was added to export device configurations to an encrypted zip file. The new API was added in Cisco DNA Center version 2.1.2.0.

# Goals

Provide an awareness of the new configuration archive feature and to provide an example of using the API with the Postman Rest API Client.

The following technote is written against the Release of Cisco DNA Center version 2.1.2.0.

# **Reference Information:**

- Cisco DNA Center version 2.1.2.x0
- Postman Version 7.32.0 (7.32.0)

# **CISCO SYSTEMS - CX CENTERS ENTERPRISE NETWORKING**

# **CONFIGURATION ARCHIVE FEATURE**

In the Release of Cisco DNA Center version 2.1.2.0, there is only one API URL task provided for the Configuration Archive feature. The current API task is to export device configurations to an encrypted zip file. My understanding is that more API URL task will be coming in future releases but this is always subject to change.

#### Platform . Developer Toolkit . APIs

#### **Configuration Archive**

| <u>Name</u>                  | Description                                            |
|------------------------------|--------------------------------------------------------|
| Export Device configurations | Export Device configurations to an encrypted zip file. |
|                              |                                                        |

 Method
 URL

 POST
 https://<\_dnac.ip.address\_>/dna/intent/api/v1/network-device-archive/cleartext

Model Schema payload:

{

"deviceId": "<List of device uuids to be exported>",

"password": "<Password to export the file. Same should be used to view the file>"

}

**Note:** The schema payload is not listed in the Cisco DNA Center screens or the help. A CDET has been created to add this documentation to the UI in an upcoming release.

# Platform . Developer Toolkit . APIs (cont.)

# Cisco DNA Center UI Example:

| E Cisco DNA Center     Platform · Developer Toolkit     Q     Q     Q                                                                                                    |                             |                               |                                                     |                                  |                            |  |     |  |  |  |  |  |  |  |  |
|----------------------------------------------------------------------------------------------------|-----------------------------|-------------------------------|-----------------------------------------------------|----------------------------------|----------------------------|--|-----|--|--|--|--|--|--|--|--|
| APIs Integration Flows Multivendor Support Events                                                                                                    |                             |                               |                                                     |                                  |                            |  |     |  |  |  |  |  |  |  |  |
| APIs Eq. Archivel 🗵                                                                                                    |                             |                               |                                                     |                                  |                            |  |     |  |  |  |  |  |  |  |  |
| Site<br>Management<br>Configuration Ar<br>Site Management APIs helps provision enterprise networks with zero touch deployment and manage the activation and<br>distribution of software images in the network.<br>Configuration Archive |                             |                               |                                                     |                                  |                            |  |     |  |  |  |  |  |  |  |  |
|                                                                                                    | Method N                    | ame                           | Description                                         | URL                              |                            |  |     |  |  |  |  |  |  |  |  |
|                                                                                                    | POST                        | cport Device<br>onfigurations | Export Device configurations<br>encrypted zip file. | to an /network-dev<br>/cleartext | rice- <mark>archive</mark> |  |     |  |  |  |  |  |  |  |  |
|                                                                                                    |                             |                               |                                                     |                                  |                            |  |     |  |  |  |  |  |  |  |  |
| Export De                                                                                                    | vice configu                | ations                        |                                                     |                                  |                            |  | ×   |  |  |  |  |  |  |  |  |
| DESCRIPTION<br>Export Device conf                                                                                                    | I<br>figurations to an encr | ypted zip file.               |                                                     |                                  |                            |  |     |  |  |  |  |  |  |  |  |
| Method                                                                                                    | URL                         |                               |                                                     |                                  |                            |  |     |  |  |  |  |  |  |  |  |
| POST                                                                                                    | https://172.18              | 8.217.184/dna/int             | tent/api/v1/network-dev                             | ice-archive/cleartext            |                            |  |     |  |  |  |  |  |  |  |  |
| PARAMETERS<br>Request Headers Parameters                                                                                                    |                             |                               |                                                     |                                  |                            |  |     |  |  |  |  |  |  |  |  |
| Name                                                                                                    | Description                 |                               | DataType                                            | Default Value                    | Required                   |  |     |  |  |  |  |  |  |  |  |
| Content-Type                                                                                                    |                             |                               | string                                              | application/json                 | true                       |  |     |  |  |  |  |  |  |  |  |
| RESPONSES                                                                                                    |                             |                               |                                                     |                                  |                            |  |     |  |  |  |  |  |  |  |  |
| Response Co                                                                                                    | des                         |                               |                                                     |                                  |                            |  |     |  |  |  |  |  |  |  |  |
| Code                                                                                                    |                             | Me                            | essage                                              |                                  |                            |  |     |  |  |  |  |  |  |  |  |
| 200                                                                                                    |                             |                               |                                                     |                                  |                            |  | 200 |  |  |  |  |  |  |  |  |

| lethod                                       | Public URL :                                                                                                    |                                                                |
|----------------------------------------------|----------------------------------------------------------------------------------------------------|----------------------------------------------------------------|
| OST                                          | https://172.18.217.184/dna                                                                                                    | a/intent/api/v1/network-device-archive/cleartext               |
| ame<br>eaders                                | Description                                                                                                    | Value                                                          |
| ontent-Type*                                 |                                                                                                    | application/json                                               |
|                                              |                                                                                                    |                                                                |
| 2<br>3 "device<br>4<br>5 "passwo<br>6<br>7 } | Id": " <list device="" of="" to<br="" uuids="">rd": "<password export="" f<="" td="" the="" to=""><td>be exported&gt;",<br/>file. Same should be used to view the file&gt;"</td></password></list> | be exported>",<br>file. Same should be used to view the file>" |

**Note:** The schema payload is not listed in the Cisco DNA Center screens or the help. A CDET has been created to add this documentation to the UI in an upcoming release.

# USING THE POSTMAN REST API CLIENT FOR EXPORTING DEVICE CONFIGURATIONS

Use Case Scenario - Export Device configurations to an encrypted zip file using the Postman Rest API Client.

- Cisco DNA Center version 2.1.2.0
- Postman Version 7.32.0 (7.32.0)

## **STEP 1 - GET TOKEN - Authentication/Authorization**

| <u>Method</u> | URL                                                      |
|---------------|----------------------------------------------------------|
| POST          | https://<_dnac.ip.address_>/dna/system/api/v1/auth/token |

#### Response:

eyJhbGci0iJSUzI1NiIsInR5cCI6IkpXVCJ9.eyJzdWIi0iI1ZjU30WQwNWQxZDZkNTAwOGJl0TdhNWYiLCJhdXRoU291cmNlIjoiZXh0ZXJuYWwiLCJ 0ZW5hbnR0YW1lIjoiVE5UMCIsInJvbGVzIjpbIjVlNDc00DJhN2E4MDQ3MDBiZjhiZTBlZiJdLCJ0ZW5hbnRJZCI6IjVlNDc00DJhN2E4MDQ3MDBiZjh iZTBlZCIsImV4cCI6MTYwMDYxNTI2MywiaWF0IjoxNjAwNjExNjYzLCJqdGki0iJjYjA0NDQxMi1jYjRiLTQ4ZjQt0TE2YS1iMGY4YmQzZmM5NmIiLCJ 1c2VybmFtZSI6InYxYWRtaW4ifQ.hEKDnfllrGfxf10-H9H0HLJIGSs000BgpCp\_C8a7R8LIk\_gjMmuXWxQxomLQmwsG6j3v9xe6Xje9Sh3-\_pPv0RjQxteUhsZunGFhhCxbPgSlhpLLhedAjeXAofif0kD1jgGgioRRufbtQMQr4VdoMAHSGh8xHH7RgCPn8r19eFZmS327tIklRQFfb\_yIURp3awpW tCsStPCyztmNxogkjtQALImzJstoKELW\_W-

FvqDGpHDldQ86x6Z0Xt\_Z\_IAwwAm7reLXe40rxZeP3DGqnxceD\_Hr50Vzq2xY\_lWd2knH71ZGjLIYMKiNBAMpppFbfpsvVLAsxgY4WzDIkq5ibg

| ▶ TOTD GET TO                                                    | KEN - Authentication/Authorization (VIP - 172.18.217.184)                                                                                                    | Examples 0                                                                                                   | BUILD                                                                                   | Ø                                                               | Ē                                |
|------------------------------------------------------------------|----------------------------------------------------------------------------------------------------|----------------------------------------------------------------------------------------------------|-----------------------------------------------------------------------------------------|-----------------------------------------------------------------|----------------------------------|
| POST 🔻                                                           | https://172.18.217.184/dna/system/api/v1/auth/token                                                                                                    | S                                                                                                    | end 🝷                                                                                   | Save                                                            | Ŧ                                |
| Params Author                                                    | rization  Headers (10) Body Pre-request Script Tests Settings                                                                                                    |                                                                                                    |                                                                                         | Cookies                                                         | Code                             |
| TYPE<br>Basic Auth                                               | Username v1admin                                                                                                    |                                                                                                    |                                                                                         |                                                                 |                                  |
| The such a faction i                                             | Password                                                                                                    |                                                                                                    |                                                                                         |                                                                 |                                  |
| The authorization I<br>automatically gene<br>send the request. I | erated when you Show Password                                                                                                    |                                                                                                    |                                                                                         |                                                                 |                                  |
| Body Cookies He                                                  | eaders (14) Test Results                                                                                                    | 200 OK 900 ms                                                                                                | 1.18 KB Save                                                                            | e Respon                                                        | se 🔻                             |
| Pretty Raw                                                       | Preview Visualize JSON 🔻 🚍                                                                                                    |                                                                                                    |                                                                                         |                                                                 | Q                                |
| 1 (<br>2 "Tok                                                    | en": "eyJhbGci0iJSUzI1NiIsInR5cCI6IkpXVCJ9.<br>eyJzdWIi0i11ZjU30WQwNWQxZDZkNTAw0GJl0TdhNWYiLCJhdXRoU291cmNlIjoiZXh0Z<br>sInJvbGVzIjpbIjVUNDc00DJhN2E4MDQ3MDBiZjhiZTBlZiJdLCJ0ZW5hbnRJZCI6IjVU<br>V4cCI6MTYwMDYxNTI2MywiaWF0IjoxNjAwNjExNjYzLCJqdGki0iJjYjA0NDQxMi1jYjR<br>CJ1c2VybmFtZSI6InYxYWRtaW4ifQ.<br>hEKDnfllrGfxf10-H9H0HLJIGSs000BgpCp_C8a7R8LIk_gjMmuXWxQxomLQmwsG6j3v9<br>bPgSlhpLLhedAjeXAofif0kD1jgGgioRRufbtQMQr4VdoMAHSGh8xHH7RgCPn8r19eFZm<br>mNxogkjtQALImzJstoKELW_W-FvqDGpHDldQ86x6Z0Xt_Z_IAwwAm7reLXe40rxZeP3DG<br>KiNBAMpppFbfpsvVLAsxgY4WzDIkq5ibg" | XJuYWwiLCJ0ZW5H<br>NDc00DJhN2E4M00<br>iLTQ4ZjQt0TE2Y9<br>xe6Xje9Sh3pPv<br>S327tIklRQFfb_y<br>qnxceD_Hr50Vzq2 | nbnROYW1lIj<br>Q3MDBiZjhiZ<br>S1iMGY4YmQZ<br>VØRjQxteUhS<br>VIURp3awpWt(<br>2xY_lWd2knH | DiVE5UM<br>FBlZCIs<br>ZmM5NmI:<br>ZunGFhh<br>CsStPCy<br>71ZGjLI | CI<br>CM<br>LL<br>CX<br>2t<br>CX |
| 3 }                                                              |                                                                                                    |                                                                                                    |                                                                                         |                                                                 | T                                |

# STEP 2 - GET DEVICE INFO using managementIpAddress

## <u>Method</u>

GET

# <u>URL</u>

https://<\_dnac.ip.address\_>/dna/intent/api/v1/network-device?managementIpAddress=<\_device.mgmt.ip.address\_>

• Test Case Parameters

# NETWORK DEVICE INFORMATION

| NAME                 | MGMT_IP       | PLATFORM      | SERIAL_NUM  |
|----------------------|---------------|---------------|-------------|
| deadbeef-1.dna.local | 192.168.0.101 | C9200L-48T-4G | JAE22490HPJ |
| deadbeef-2.dna.local | 192.168.0.102 | C9200L-48T-4G | JAE22490HGT |

# Response: (abbreviated)

```
{
```

"response": [

{

"family": "Switches and Hubs",

"collectionStatus": "Managed",

"serialNumber": "JAE22490HPJ",

"macAddress": "08:ec:f5:88:0d:80",

"hostname": "deadbeef-1.dna.local",

"managementState": "Managed",

"managementIpAddress": "192.168.0.101",

"platformId": "C9200L-48T-4G",

"reachabilityStatus": "Reachable",

"series": "Cisco Catalyst 9200 Series Switches",

"snmpContact": "Tomas de Leon - CX 919.867.5309",

"snmpLocation": "Cisco Systems, North Carolina",

"deviceSupportLevel": "Supported",

"softwareType": "IOS-XE",

"softwareVersion": "17.3.1",

"inventoryStatusDetail": "<status><general code=\"SUCCESS\"/></status>",

"type": "Cisco Catalyst 9200L Switch Stack",

"role": "ACCESS",

```
"instanceUuid": "2862a8ba-2e2c-4560-8d21-9e6188d862ed",
       "instanceTenantId": "5e47482a7a804700bf8be0ed",
       "id": "2862a8ba-2e2c-4560-8d21-9e6188d862ed"
    }
  ],
  "version": "1.0"
}
Response: (abbreviated)
  "response": [
    {
      "family": "Switches and Hubs",
      "hostname": "deadbeef-2.dna.local",
       "macAddress": "08:ec:f5:93:fb:00",
       "serialNumber": "JAE22490HGT",
      "collectionStatus": "Managed",
      "managementlpAddress": "192.168.0.102",
       "platformId": "C9200L-48T-4G",
      "reachabilityStatus": "Reachable",
       "series": "Cisco Catalyst 9200 Series Switches",
       "snmpContact": "Tomas de Leon - CX 919.867.5309",
       "snmpLocation": "Cisco Systems, North Carolina",
      "inventoryStatusDetail": "<status><general code=\"SUCCESS\"/></status>",
       "managementState": "Managed",
      "type": "Cisco Catalyst 9200L Switch Stack",
       "role": "ACCESS",
       "deviceSupportLevel": "Supported",
       "softwareType": "IOS-XE",
       "softwareVersion": "17.3.1",
      "instanceTenantId": "5e47482a7a804700bf8be0ed",
       "instanceUuid": "e0526635-4c7d-4908-b82b-563c80597d65",
       "id": "e0526635-4c7d-4908-b82b-563c80597d65"
    }
  ],
  "version": "1.0"
}
```

|                                                                                                    | ig Archive - GET DEVICE INFO using n                                                                                                    | nanagementIpAddress                             | Examples 0 🔻                       | BUILD 🖉 🗐       |  |  |  |  |  |  |
|----------------------------------------------------------------------------------------------------|----------------------------------------------------------------------------------------------------|-------------------------------------------------|------------------------------------|-----------------|--|--|--|--|--|--|
| GET                                                                                                    | + https://172.18.217.184/dna/intent/a                                                                                                    | api/v1/network-device?managementIpAddress=192.1 | 58.0.101 Send                      | ▼ Save ▼        |  |  |  |  |  |  |
| Params  A                                                                                                    | uthorization  Headers (8) Bo                                                                                                    | ody Pre-request Script Tests Settings           |                                    | Cookies Code    |  |  |  |  |  |  |
| Query Params                                                                                                    | Query Params                                                                                                    |                                                 |                                    |                 |  |  |  |  |  |  |
| KEY                                                                                                    |                                                                                                    | VALUE                                           | DESCRIPTION                        | ••• Bulk Edit   |  |  |  |  |  |  |
| Manageme                                                                                                    | entlpAddress                                                                                                    | 192.168.0.101                                   |                                    |                 |  |  |  |  |  |  |
| Body Cookies                                                                                                    | Headers (14) Test Results                                                                                                    | 🔁 Status                                        | : 200 OK Time: 2.14 s Size: 2.2 KB | Save Response 🔻 |  |  |  |  |  |  |
| Pretty Rav                                                                                                    | v Preview Visualize JSON                                                                                                    | <b>▼</b> =                                      |                                    | Q               |  |  |  |  |  |  |
| 29<br>30<br>31<br>32<br>33<br>34<br>35<br>36<br>37<br>38<br>39<br>40<br>41<br>41<br>42<br>43<br>44<br>45<br>46<br>47<br>48<br>49<br>50 | Preview       Volume       JON V       La         29       "managementIpAddress": "192.168.0.101",<br>"platfornId": "C9200L-48T-46",<br>"reachabilityStatus": "Reachable",<br>31       "reachabilityStatus": "Reachable",<br>"reachabilityStatus": "Reachable",<br>33       "series": "Cisco Catalyst 9200 Series Switches",<br>34         33       "series": "Cisco Catalyst 9200 Series Switches",<br>35       "sompCotact": "Tomas de Loon - CX 919.867.5309",<br>35         34       "sompCotact": "Tomas de Loon - CX 919.867.5309",<br>35       "softwareType": "Tos-XE",<br>36         36       "deviceSupportLevel": "Supported",<br>"softwareVersion": "17.3.1",<br>"inventoryStatusDetail": " <status><general code='\"SUCCESS\"/'></general></status> ",<br>40         41       "roleSource": "AUTO",<br>"description": "Cisco IoS Software [Amsterdam], Catalyst L3 Switch Software (CAT9K_LITE_IOSXE), Version 17.3.<br>1, RELASE SOFTWARE (FG) Technical Support: http://www.cisco.com/techsupport         42       "description": "Cisco Catalyst 9200L Switch Stack",<br>"cisco Systems, Inc. Compiled Fri 07-Aug-20 17:37 by mc",<br>43         44       "type": "lisco Catalyst 9200L Switch Stack",<br>"role": "ACCESS",<br>46         47       "instanceTenantId": "Set7482a7a804700hf8be6de",<br>48 |                                                 |                                    |                 |  |  |  |  |  |  |
| 50 1.                                                                                                    |                                                                                                    |                                                 |                                    |                 |  |  |  |  |  |  |
|                                                                                                    |                                                                                                    |                                                 |                                    |                 |  |  |  |  |  |  |
| IOID Cont                                                                                                    | ig Archive - GET DEVICE INFO using r                                                                                                    | nanagementipAddress                             | Examples 0 🔻                       | BOILD           |  |  |  |  |  |  |
| GET                                                                                                    | https://172.18.217.184/dna/intent/a                                                                                                    | api/v1/network-device?managementIpAddress=192.1 | 68.0.102 Send                      | ▼ Save ▼        |  |  |  |  |  |  |
| Params  A                                                                                                    | uthorization  Headers (8) Bo                                                                                                    | ody Pre-request Script Tests Settings           |                                    | Cookies Code    |  |  |  |  |  |  |
| Query Params                                                                                                    |                                                                                                    |                                                 |                                    |                 |  |  |  |  |  |  |
| KEY                                                                                                    |                                                                                                    | VALUE                                           | DESCRIPTION                        | ••• Bulk Edit   |  |  |  |  |  |  |
| manageme                                                                                                    | entinAddress                                                                                                    | 192 168 0 102                                   |                                    |                 |  |  |  |  |  |  |
|                                                                                                    | entpAddress                                                                                                    | 32,100,0,102                                    |                                    |                 |  |  |  |  |  |  |
| 100000                                                                                                    | Headers (14) Test Desults                                                                                                    |                                                 | 200 OK Times 2 22 - Circl 2 2 KB   | Saus Desmans    |  |  |  |  |  |  |
| Body Cookies                                                                                                    | Headers (14) Test Results                                                                                                    | 🕄 Statu:                                        | : 200 OK Time: 3.33 s Size: 2.2 KB | Save Response 🔻 |  |  |  |  |  |  |
| Pretty Rav                                                                                                    | Headers (14) Test Results v Preview Visualize JSON                                                                                                    | € Statu:                                        | : 200 OK Time: 3.33 s Size: 2.2 KB | Save Response 🔻 |  |  |  |  |  |  |

# STEP 3 - EXPORT CONFIGURATION using DEVICE\_ID

```
Method
URL

POST
https://<_dnac.ip.address_>/dna/intent/api/v1/network-device-archive/cleartext

Body
{
    "deviceId": [
    "2862a8ba-2e2c-4560-8d21-9e6188d862ed",
    "e0526635-4c7d-4908-b82b-563c80597d65"
    ],
    "password": "Cisco123#"
}
```

```
Response:
```

```
"response": {
```

}

# "taskld": "fa033bb2-81ab-46df-a39c-4455e9410e36",

"url": "/api/v1/task/fa033bb2-81ab-46df-a39c-4455e9410e36"

```
D
TOTD -- Config Archive - EXPORT CONFIGURATION using DEVICE_ID
                                                                                                   Examples 0 🔻 BUILD
             https://172.18.217.184/dna/intent/api/v1/network-device-archive/cleartext
 POST
                                                                                                              Send
                                                                                                                            Save
                                                                                                                                    Ŧ
Params
           Authorization 

                          Headers (11)
                                           Body 🔵
                                                    Pre-request Script
                                                                       Tests
                                                                                Settings
                                                                                                                           Cookies Code
 none
          ● form-data ● x-www-form-urlencoded ● raw ● binary ● GraphQL
                                                                              JSON 🔻
                                                                                                                              Beautify
    1
                                                                                                                                    П
          "deviceId": [
    2
            "2862a8ba-2e2c-4560-8d21-9e6188d862ed",
    3
    4
            "e0526635-4c7d-4908-b82b-563c80597d65"
    5
          1.
          "password": "Cisco123#"
    6
                                                                                                                                    Τ
    7
Body Cookies (1) Headers (15) Test Results
                                                                         Status: 202 Accepted Time: 227 ms Size: 743 B Save Response 🔻
                                                                                                                               Q I
                             Visualize JSON 🔻
                                                   ₽
  Pretty
           Raw
                  Preview
                                                                                                                                     I
    1
        {
            "response": {
    2
                "taskId": "fa033bb2-81ab-46df-a39c-4455e9410e36",
    3
                "url": "/api/v1/task/fa033bb2-81ab-46df-a39c-4455e9410e36"
    4
    5
            }.
             version": "1.0"
    6
    7
        }
                                                                                                                                     Τ
```

# STEP 4 - GET FILE INFO using TASK\_ID

MethodURLGEThttps://<\_dnac.ip.address\_>/api/v1/task/<\_task.id\_>

From Step 3:

# "taskld": "fa033bb2-81ab-46df-a39c-4455e9410e36"

## Response: (abbreviated)

{

"response": {

"version": 1600613167386,

"endTime": 1600613169009,

"startTime": 1600613167384,

"progress": "Device configuration Successfully exported as password protected ZIP.",

"additionalStatusURL": "/api/v1/file/4962fff5-33e7-49f5-a7b1-b7c9731600b3",

"lastUpdate": 1600613167386,

}

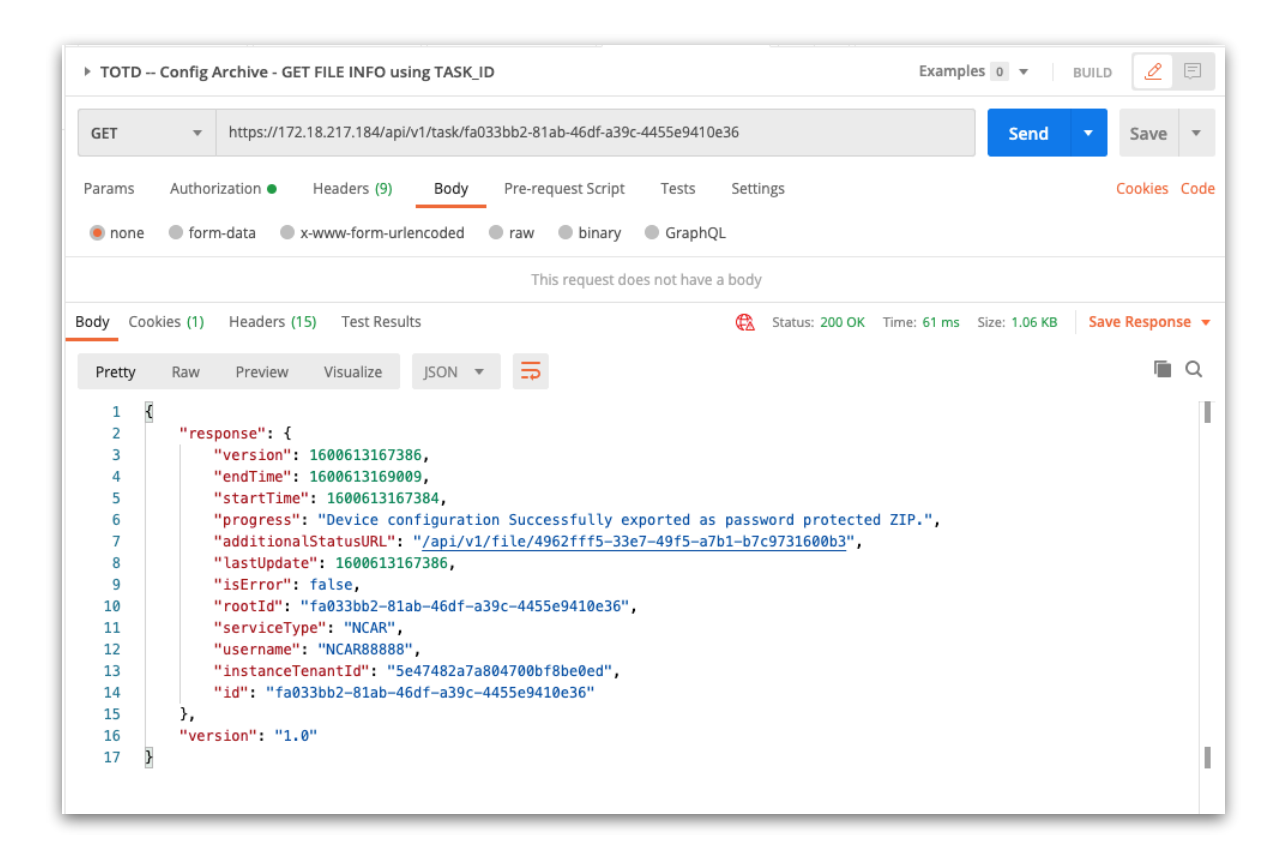

# STEP 5 - GET FILE ZIPPED FILE using additionalStatusURL

 Method
 URL

 GET
 https://<\_dnac.ip.address\_>/<\_additionalStatusURL.string\_>

From Step 4:

"additionalStatusURL": "/api/v1/file/4962fff5-33e7-49f5-a7b1-b7c9731600b3",

#### Response: (encoded text & symbols)

• Click on the "Save Response" Dropdown Arrow and Select "Save To a file"

| ▶ тоті                                                       | D Config /                                                                                                    | Archive - G                                                                                                    | ET FILE ZIPPED                                                                                                    | FILE using                            | addition                                                                                                    | alStatusUR                                                                                                    | L                                                                                                    |                                                                                                    |                                                                                                    | I                                                                                                    | Examples                                                                                                  | 0 🔻                                                          | BUILD                                                                                       | Ø        | Ē    |
|--------------------------------------------------------------|----------------------------------------------------------------------------------------------------|----------------------------------------------------------------------------------------------------|----------------------------------------------------------------------------------------------------|---------------------------------------|----------------------------------------------------------------------------------------------------|----------------------------------------------------------------------------------------------------|----------------------------------------------------------------------------------------------------|----------------------------------------------------------------------------------------------------|----------------------------------------------------------------------------------------------------|----------------------------------------------------------------------------------------------------|----------------------------------------------------------------------------------------------------|--------------------------------------------------------------|---------------------------------------------------------------------------------------------|----------|------|
| GET                                                          | Ŧ                                                                                                    | https://17                                                                                                    | 2.18.217.184/api                                                                                                    | /v1/file/496                          | 2fff5-33e                                                                                                    | 7-49f5-a7b1-l                                                                                                    | o7c9731600                                                                                                    | b3                                                                                                    |                                                                                                    |                                                                                                    |                                                                                                    | Send                                                         | •                                                                                           | Save     | *    |
| Params                                                       | Author                                                                                                    | rization 🔵                                                                                                    | Headers (9)                                                                                                    | Body                                  | Pre-re                                                                                                    | quest Script                                                                                                    | Tests                                                                                                    | Settir                                                                                                    | ngs                                                                                                    |                                                                                                    |                                                                                                    |                                                              |                                                                                             | Cookies  | Code |
| 🖲 non                                                        | ie 🔵 forn                                                                                                    | n-data 🛛 🔵                                                                                                    | x-www-form-url                                                                                                    | lencoded                              | raw                                                                                                    | binary                                                                                                    | Graph                                                                                                    | QL                                                                                                    |                                                                                                    |                                                                                                    |                                                                                                    |                                                              |                                                                                             |          |      |
|                                                              |                                                                                                    |                                                                                                    |                                                                                                    |                                       | Tł                                                                                                    | nis request do                                                                                                    | oes not hav                                                                                                    | e a body                                                                                                  |                                                                                                    |                                                                                                    |                                                                                                    |                                                              |                                                                                             |          |      |
| Body (                                                       | Cookies (1)                                                                                                    | Headers                                                                                                    | (17) Test Resu                                                                                                    | lts                                   |                                                                                                    |                                                                                                    |                                                                                                    | 🔁 s                                                                                                    | itatus: 200 Ol                                                                                            | K Time: 24                                                                                                | 2 ms Siz                                                                                                  | e: 28.73 KB                                                  | Sav                                                                                         | e Respor | ise  |
| Pretty                                                       | Raw                                                                                                    | Preview                                                                                                    | Visualize                                                                                                    | Text 🔻                                | Ð                                                                                                    |                                                                                                    |                                                                                                    |                                                                                                    |                                                                                                    |                                                                                                    |                                                                                                    | Sa                                                           | ve as exa                                                                                   | ample    |      |
| 2<br>3<br>4<br>5<br>6<br>7<br>8<br>9<br>10<br>11<br>12<br>13 | 00 0 0000<br>G000000<br>B04 1<br>0.0000<br>000H<br>000H<br>000H<br>0000<br>0 /m0c4<br>0000<br>0 /m0c4<br>0000<br>0 /m0c4<br>0000<br>0 /m0c4<br>0000<br>0 /m0c6<br>0 000<br>0 0000<br>0 000<br>0 000<br>0 000<br>0 000<br>0 000<br>0 000<br>0 000<br>0 0000<br>0 000<br>0 0000<br>0 0000<br>0 0000<br>0 000<br>0 000<br>0 000<br>0 000<br>00 | Q0 v 000 # 00<br>0±!<br>56; V 100000<br>000 u r 00=0<br>000 u r 00=0<br>0000 k 8000<br>050000 k 8000<br>050000 k 8000<br>050000 k 8000<br>00000 k 80000<br>00000 k 800000<br>00 00000 k 800000<br>00 0000 k 800000<br>00 0000 k 800000<br>00 0000 k 800000<br>00 0000 k 800000<br>00 0000 k 800000 k 800000<br>00 0000 k 800000 k 8000000 k 8000000 k 8000000 k 8000000 k 800000 k 800000000 | @tr @f@@!@ @<br>}@Yfb@@SR h @@<br>}F50<br>}@ <nn0 x''00000v<br="">pk n .*@md000<br/>@^000<br/>D @ 0.00]&gt;<br/>0 @ 1.0 @~!00N<br/>@ 0.00]&gt;<br/>0 @ 1.0 @~!00N<br/>@ 0.00]&gt;<br/>0 @ 1.0 @~!00N<br/>@ 0.00]&gt;<br/>0 @ 0.00]&gt;<br/>0 @</nn0> | 0000000000000000000000000000000000000 | 9 3P 30>6<br>1 4000 m 1<br>1 4000060<br>0 6000000<br>0 x<br>2 0 000000<br>0 0 0 0 0 0 0 0<br>0 0 0 0 0 0<br>0 0 0 0 0<br>0 0 0 0 0<br>0 0 0 0 0<br>0 0 0 0<br>0 0 0 0<br>0 0 0 0<br>0 0 0 0<br>0 0 0 0<br>0 0 0 0<br>0 0 0 0<br>0 0 0 0<br>0 0 0 0<br>0 0 0 0<br>0 0 0 0<br>0 0 0 0<br>0 0 0 0<br>0 0 0 0<br>0 0 0 0<br>0 0 0 0<br>0 0 0 0 0<br>0 0 0 0 0<br>0 0 0 0 0<br>0 0 0 0 0 0<br>0 0 0 0 0 0<br>0 0 0 0 0 0<br>0 0 0 0 0 0<br>0 0 0 0 0 0<br>0 0 0 0 0 0<br>0 0 0 0 0 0<br>0 0 0 0 0 0<br>0 0 0 0 0 0<br>0 0 0 0 0 0<br>0 0 0 0 0 0 0<br>0 0 0 0 0 0 0<br>0 0 0 0 0 0 0<br>0 0 0 0 0 0 0<br>0 0 0 0 0 0 0<br>0 0 0 0 0 0 0<br>0 0 0 0 0 0 0<br>0 0 0 0 0 0 0<br>0 0 0 0 0 0 0 0<br>0 0 0 0 0 0 0 0<br>0 0 0 0 0 0 0 0<br>0 0 0 0 0 0 0 0<br>0 0 0 0 0 0 0 0<br>0 0 0 0 0 0 0 0<br>0 0 0 0 0 0 0 0<br>0 0 0 0 0 0 0 0<br>0 0 0 0 0 0 0<br>0 0 0 0 0 0 0<br>0 0 0 0 0 0 0<br>0 0 0 0 0 0 0 0<br>0 0 0 0 0 0 0 0<br>0 0 0 0 0 0 0 0<br>0 0 0 0 0 0 0 0 0 0<br>0 0 0 0 0 0 0 0 0 0 0 0<br>0 0 0 0 0 0 0 0 0 0 0 0 0 0 0 0 0 0 0 0 | 0000[] ' pA; bUS<br>hv0a00q   0R<br>b 0000<br>0 0000<br>0 0000<br>0 0000<br>0 000<br>0 0000<br>0 000000 | <br>0480 4.)0<br>70v00 000<br>bw Cx 00V<br>bw Cx 00V<br>bw | - 0) {&ui<br>0 00^00 <0<br>00000 <0<br>000000 <0<br>0000000><br>0000000><br>0000000><br>0000000<br>000000 | PJ0000000<br>0500×0 r00<br>{00V 0,00z<br>000700 L:+<br>00 000I 8 /<br>;02200N<br>00R0+0000<br>000E0Ju 001 | 0 (XT~ Z00])<br>0220VM0?00<br>010 0r00pr<br>5005!t00<br>7702E0 00V<br>060%0t0<br>90000N 0 1<br>0030I.<501 | 00000000<br>120n0Cdm<br>1000 0 0<br>1 , c:007v<br>  b0'0G<br>200000 0<br>000000 0<br>000000 0<br>000000 0 | 0U{K`=RU.<br>T m0 00\$0<br>9gyZHS <br>00c0\0000<br>80h00.*&6 | )<br>)<br>)<br>)<br>)<br>)<br>)<br>)<br>)<br>)<br>)<br>)<br>)<br>)<br>)<br>)<br>)<br>)<br>) |          |      |
| 15                                                           | {bIF                                                                                                    | 00 0\$0 H                                                                                                    | 000Y008_0@w9f#<br>R0A0, C50j`0G00                                                                                                    | #86# 8h66<br>866f666wq:               | z 0릭 0^ 0                                                                                                    | E000<0 Ly0                                                                                                    | * Bj <b>0000</b> )                                                                                                    | [000050                                                                                                   | ©34©2 U# ©                                                                                                | C0ba00504                                                                                                 | 010000.                                                                                                   | 00~0;0                                                       | 00                                                                                          |          |      |
| 16                                                           | 00e<br>00ŏ<br>m:000.00<br>R~00                                                                                                    | t&b00Pv.j<br>~KL00 000<br>J 8_d"v[δ<br>Δa¤ilΩΩfM                                                                                                    | 0007 0F0+0n<br> ^5G4@0q0V000<br>000 00 0 <k0d00<br>4000000 00 h00</k0d00<br>                                                                                                    | 00-00003<br>105 0000n0<br>n 88 8F88v  | 0s0000#<br>#=a 0001<br>`R Q~Q                                                                                                    | Zq000000C00<br>18 0]030akd<br>n66x6( 616                                                                                                    | 8000 0~02<br>800 0uxk0<br>810x 0^                                                                                                    | 0000000<br>1000}05<br>666<126                                                                             | vç©Ue¥ !P©<br>©n© ©YB©E<br>ì+®©                                                                           | 0;ZM00080<br>]0mb,0- o                                                                                    | 10 =D100<br>K00\$ 0 r(                                                                                    | 0}<br>880 s0,                                                |                                                                                             |          |      |

• Select the File Name, Select the Download location of the Zipped File, and Save

| ▶ тоті                                    | 0 Config Archive - GET FILE ZIPPED FILE using additionalStatusURL                                                                                                    | Examples o 💌 BUILD 🖉 🗐                                                                                                    |
|-------------------------------------------|----------------------------------------------------------------------------------------------------|----------------------------------------------------------------------------------------------------|
| GET                                       | https://172.18.217.184/api/v1/file/4962fff5-33e7-49f5-a7b1-b7c9731600b3                                                                                                    | Send <b>v</b> Save <b>v</b>                                                                                                    |
| Params                                    | Authorization  Headers (9) Body Pre-request Script Tests Settings                                                                                                    | Cookies Code                                                                                                    |
| 🖲 non                                     | e 🜑 form-data 🔍 x-www-form-urlencoded 🔍 raw 🔍 binary 🔍 GraphQL                                                                                                    |                                                                                                    |
|                                           | This request does not have a body                                                                                                    |                                                                                                    |
| Body C                                    | iookies (1) Headers (17) Test Results 🚯 Status: 200 OK                                                                                                    | Time: 242 ms Size: 28.73 KB Save Response 🔻                                                                                                 |
| Pretty                                    | Raw Preview Visualize Text 💌 🚍                                                                                                    | Q                                                                                                    |
| 1<br>2<br>3<br>4<br>5<br>6<br>7<br>8<br>9 | PK 0       c0004000000000000000000000000000000000                                                                                                    | Fg & & ØAE &Ø{06065200} & G6P6KM (0<br>F~ Z00]0000000U{K`=RU J<br>XVM0?00t0n0CdmT m0 00\$0'}<br>0 0r00pn0000 0 09gyZHS <br>0\$!t00j,c:00?w0 |
| 10<br>11                                  | ©kl60>三0a0n铣0700 0K 00~0vC;00060600 ~0\0601 00>60rJv00 0ΨC 0_ 0 0 id0□0660>60 6001 8 /702<br>(00N600∲0u{C60d070? 0[0>0<br>00! i1Y096606X6N026 000'0:#09L0 0H0 06X60 QD0 0m601\ 0 6M00667606660105(0V;02營66N 0                | 260 06V  b0'0G_06e0\000U0000<br>000%0t0em6B0 0b                                                                                             |
| 12                                        | 0G0050000                                                                                                    |                                                                                                    |
| 13                                        | 0 00P B00!0 00)0H000000HYD>U06P0} R6V066 6b6* K-45(60b660 06600D600`6H66 660R6*6606000<br>+e006 0,860006600*X:=6w00^6}0_6\$Ep60[0'!0V6660CDe0D+6G00tv0vf6^60}}600E0gu 0bD0a<br>00-6y8c670!07R096X00H60 0=0s6,N?6009 0`v0I07q | ØØN Ø ØOØa60 080h00.×&0n660<br>Qī.<500₩0sp0                                                                                                 |
| 14                                        | 0 h 0 010V0-G0G0A0u0000020)E.X0080 ,01 u0?10Y09066C0E100\$60A0060G0r 0~0N 0 <j06ky0000qc<br>{bIF 60 0\$0 H000Y008_0@w9f#00# 0h00</j06ky0000qc<br>                                                                            | c                                                                                                    |
| 15                                        | 0n0 0000C00f0 000R0A0,C50j`0G0000f000wqz 0믹 0^ 0E000<0 Ly0* Bj0000)[0000S003402 U# 0C0b<br>00e C&b00Pv.j 0007 0F0+0n 00-0000万0s0000#Zq00000C00B000 0~0Z000000vĢ0Ue¥ !P00;Z<br>000 ~KL00 000^5G%@q0V000                       | a06504 010000. 0 0 ~0 ;0 00<br>M000B010 =D100 0}                                                                                            |
| 16                                        | m :000·00J 8_d"v[6000 00 0 <k0d060\$ 0000n0#="a" 00018="" 0]030akd000="" 0uxk0u000]050n0="" 0yb0e="" ]0m<br="">θ~n0 Δa=ii00fM0000000 00 h00n 00 0F60v`R 0. ~0n00x0( 0100i0v 0^0000kE00+00</k0d060\$>                         | b,0− oK00\$0 r0%0 s0,                                                                                                    |

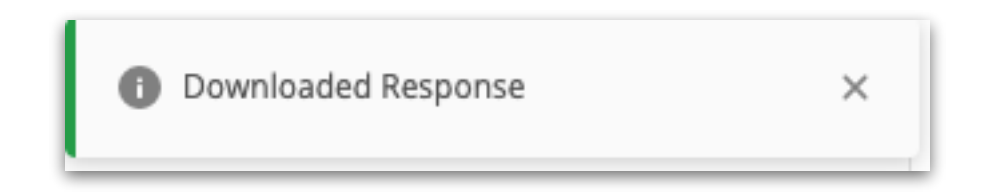

- Expand the downloaded zipped file
- Enter the Password used in Step 3

| Nar                                             | Name   |                        |                   |               |             |  |  |  |
|-------------------------------------------------|--------|------------------------|-------------------|---------------|-------------|--|--|--|
| Export_Configs-20_Sep_2020_14_46_07_387-wyy.zip |        |                        |                   |               |             |  |  |  |
|                                                 |        | Th                     | e Unarchiver      |               |             |  |  |  |
|                                                 | ZIP    | Please provide archive | e password to ope | n "Export_Con | figs-20_Sep |  |  |  |
|                                                 |        |                        |                   |               |             |  |  |  |
|                                                 |        | Password Encoding:     | Default Encoding  | ]             | <b>2</b>    |  |  |  |
|                                                 | 📄 Appl | y to All               |                   | Stop          | Continue    |  |  |  |
|                                                 |        |                        |                   |               |             |  |  |  |
|                                                 |        |                        |                   |               |             |  |  |  |

• Enclosed in the Directory for each Device will be the RUNNING CONFIG, STARTUP CONFIG, and VLAN DATA

#### Export\_Configs-20\_Sep\_2020\_14\_46\_07\_387-wyy.zip

```
Configuration-Archive $ ls -lR *
-rw-r--r-@ 1 tdeleon staff 28681 Sep 20 10:52 Export_Configs-20_Sep_2020_14_46_07_387-wyy.zip
Export_Configs-20_Sep_2020_14_46_07_387-wyy:
total 0
drwxr-xr-x@ 5 tdeleon staff 160 Sep 20 10:58 192.168.0.101
drwxr-xr-x@ 5 tdeleon staff 160 Sep 20 10:58 192.168.0.102
Export_Configs-20_Sep_2020_14_46_07_387-wyy/192.168.0.101:
total 112
-rwxr-xr-x@ 1 tdeleon staff 28539 Sep 20 2020 20_Sep_2020_14_46_07_387_RUNNINGCONFIG.cfg
-rwxr-xr-x@ 1 tdeleon staff 22623 Sep 20 2020 20_Sep_2020_14_46_07_387_STARTUPCONFIG.cfg
-rwxr-xr-x@ 1 tdeleon staff
                               556 Sep 20 2020 20_Sep_2020_14_46_07_387_vlan.dat.bat
Export_Configs-20_Sep_2020_14_46_07_387-wyy/192.168.0.102:
total 112
-rwxr-xr-x@ 1 tdeleon staff 28504 Sep 20 2020 20_Sep_2020_14_46_07_387_RUNNINGCONFIG.cfg
-rwxr-xr-x@ 1 tdeleon staff 22588 Sep 20 2020 20_Sep_2020_14_46_07_387_STARTUPCONFIG.cfg
-rwxr-xr-x@ 1 tdeleon staff 804 Sep 20 2020 20_Sep_2020_14_46_07_387_vlan.dat.bat
```

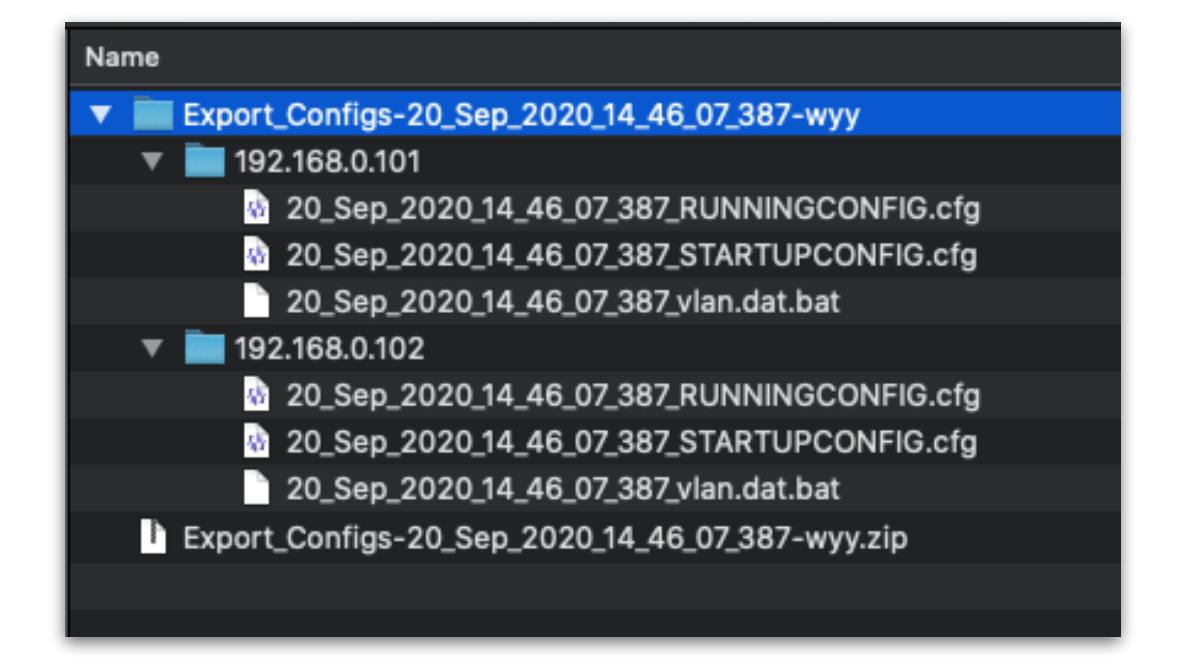

| Configuration-Archive \$ ls -lR *<br>-rw-rr-@ 1 tdeleon staff 28681 Sep 20 10:52 Export_Configs-20_Sep_2020_14_46_07_387-wyy.zip |
|----------------------------------------------------------------------------------------------------|
| Export_Configs-20_Sep_2020_14_46_07_387-wyy:<br>total 0                                                                          |
| drwxr-xr-x@ 5 tdeleon staff 160 Sep 20 10:58 192.168.0.101                                                                       |
| drwxr-xr-x@ 5 tdeleon staff 160 Sep 20 10:58 192.168.0.102                                                                       |
| Export_Configs-20_Sep_2020_14_46_07_387-wyy/192.168.0.101:<br>total_112                                                          |
| -rwsr-sr-s@ 1 tdeleon_staff_28539_Sep_20_2020_20_Sep_2020_14_46_07_387_RUNNINGCONFIG_cfg                                         |
| -rwyr-yr-yn 1 tdeleon staff 22623 Sep 20 2020 20 Sep 2020 14 46 07 387 STARTUPCONFIG cfg                                         |
| -rwxr-xr-x@ 1 tdeleon staff 556 Sep 20 2020 20_Sep_2020_14_46_07_387_vlan.dat.bat                                                |
| Export_Configs-20_Sep_2020_14_46_07_387-wyy/192.168.0.102:                                                                       |
| -rwyr-yr-ym 1 tdeleon, staff, 28504 Sen 20, 2020 20 Sen 2020 14 46 07 387 RUNNINGCONFIG ofg                                      |
| -reverse 1 tdeleon staff 25588 Sep 20 2020 20 Sep 2020 14 46 07 387 STAFTIPCONFIG of g                                           |
| - HAT-AT-AG I tdeleon staff 2250 Sep 20 2020 Sep 20 2020 A 44 0 0/ 50 JAR HOLD HAT                                               |
| Configuration-Archive \$                                                                                                    |

# OTHER WAYS TO GET DEVICE CONFIGURATION INFO FROM THE CISCO DNA CENTER UI

Cisco DNA Center UI provides some other ways to get device configuration information:

- Provision.Inventory.Device Export CLI Output
- Provision.Inventory.Device Command Runner

|          | Provision · Network Devices · Inventory     |               |                  |                   |                |                |          |                |
|----------|---------------------------------------------|---------------|------------------|-------------------|----------------|----------------|----------|----------------|
| DEVICES  | (2)<br>Inventory V                          |               | <b>Q</b> G       | lobal > Deadbee   | f              |                |          | ≡ Þ            |
| V Filter | Family is switches and hubs                 | ag Device Act | ilons ∨ ()   '   | Take a Tour       | Last update    | ed: 11:12 AM 1 | 1 Export | C Refresh      |
|          | Device Name 🔺                               | IP Address    | Reachability (i) | Manageability (i) | Compliance (i) | Health Score   | Site     | :              |
|          | deadbeef-1.dna.local<br>ASSURANCE, DEADBEEF | 192.168.0.101 | Reachable        | Managed           | Compliant      | 8              | /Area-   | 1/Building-1   |
|          | deadbeef-2.dna.local<br>DEADBEEF            | 192.168.0.102 | Reachable        | Managed           | Compliant      | 8              | /Sub-/   | Area-2/Buildir |

# **Export CLI Output**

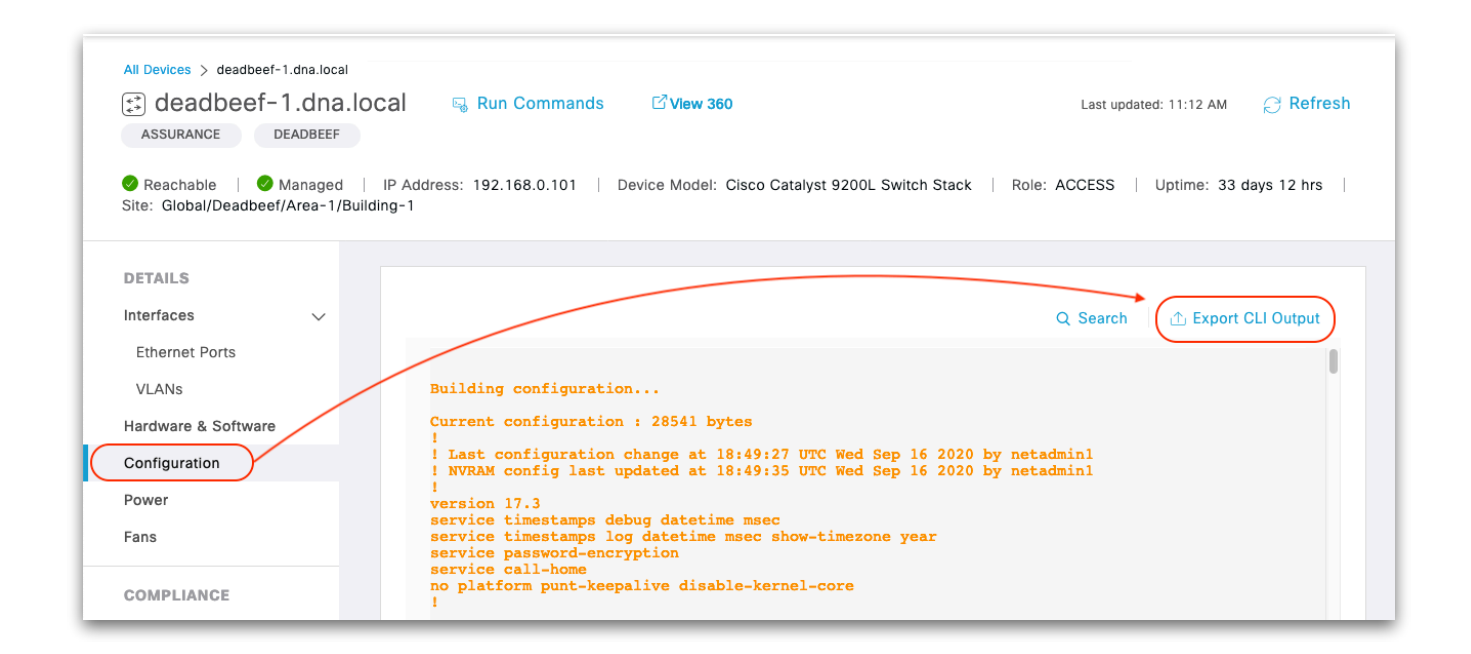

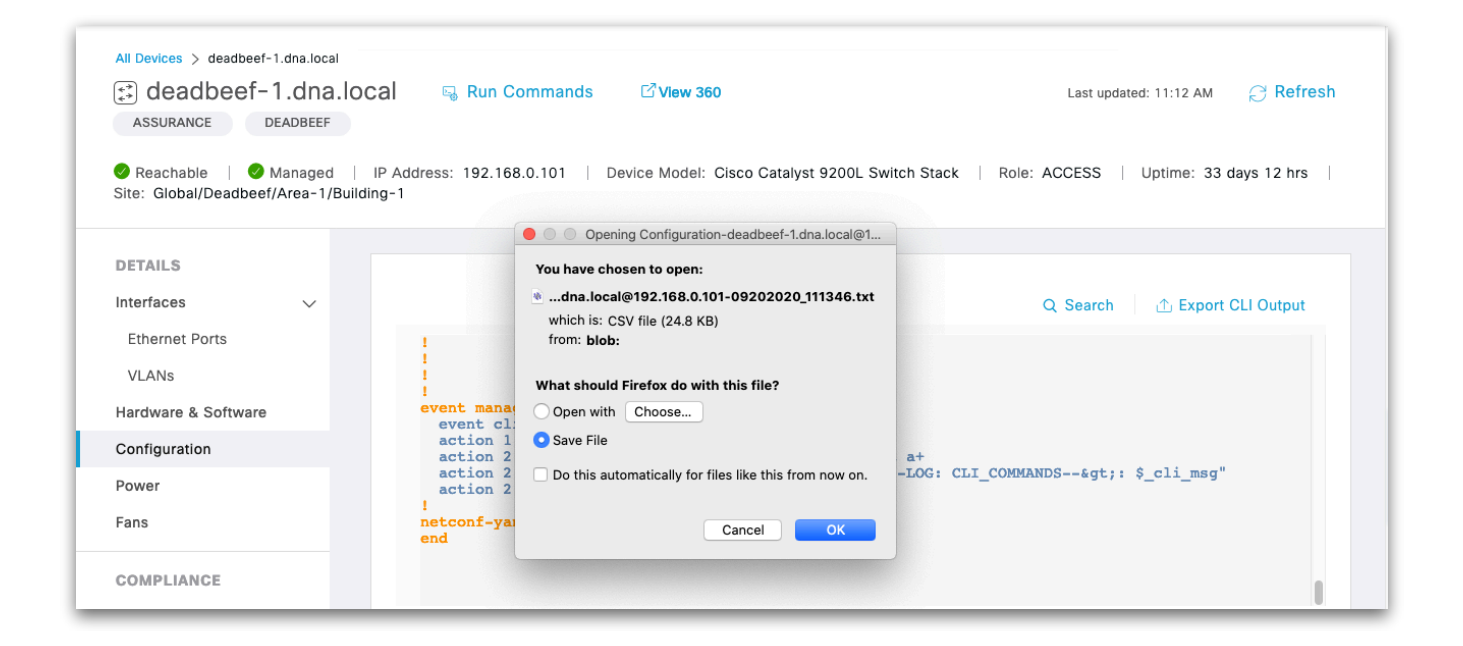

#### Export CLI Output (cont.)

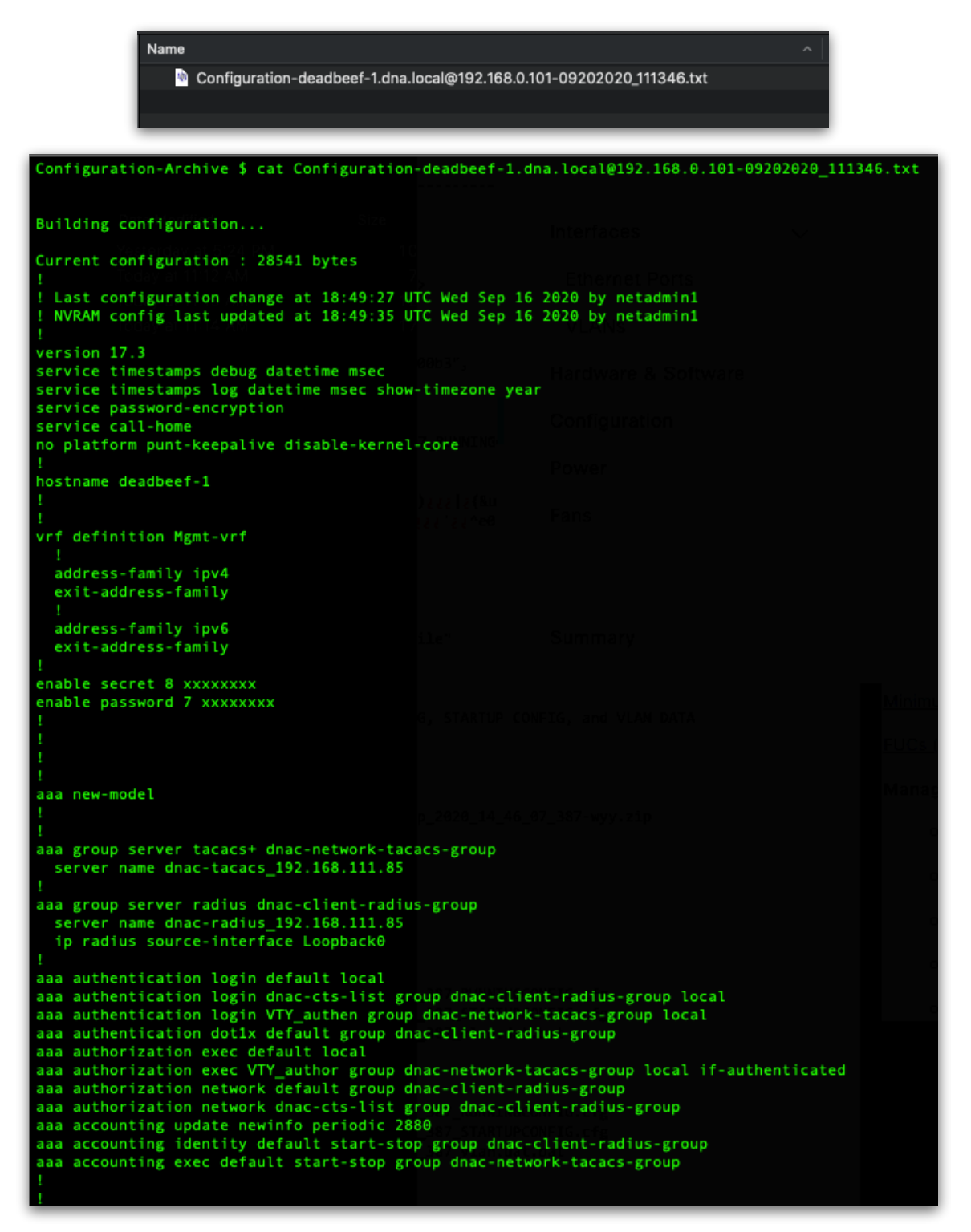

# **Command Runner**

| All Devices > deadbeef-1.dna.local          Image: Start and Start and Sta |                                                                                                    |                                                                                                    |                                                                                                    |  |
|----------------------------------------------------------------------------------------------------|----------------------------------------------------------------------------------------------------|----------------------------------------------------------------------------------------------------|----------------------------------------------------------------------------------------------------|--|
| DETAILS Interfaces  Ethernet Ports VLANs Hardware & Software Configuration Power Fans COMPLIANCE                                                                                                    | events detected to trigger compliance check Rt<br>STARTUP VS RUNNING CONFIGURATION ()<br>-sync since Aug 280, 2020, 01:19:25 PM<br>orgelience list run on: Sep 1997, 2020, 07:00:00 PM<br>No. of lines in STARTUP Config: 588<br>No. of lines in RUNNING Config: 588 | an Compliance  SOFTWARE IMAGE  Compliance last run on: Sep 19th, 2020, 07:00:00 PM  17.03,01 Version: 17.03,01 Golden Image Version | CRITICAL SECURITY ADVISORIES<br>compliant since Aug 28th, 2020, 02:10:17 PM<br>Compliance last run on: Sep 19th, 2020, 07:00:00 PM |  |
| Summary                                                                                                    |                                                                                                    |                                                                                                    |                                                                                                    |  |

| All Devices > deadbeef-1.dna.local<br>C View 360<br>Assurance DEADBEEF<br>Reachable   @ Managed   IP Address: 192.168.0.101 Device Model: Cisco Catalyst 9200L Switch Stack   Role: ACCESS   Untime: 33 days 12 hrs |                                                                      |                                                                                                    |  |  |  |
|----------------------------------------------------------------------------------------------------|----------------------------------------------------------------------|----------------------------------------------------------------------------------------------------|--|--|--|
| Site: Global/Deadbeef/Area-1/E                                                                                                    | Building-1                                                           | Command Runner deadbeef-1.dna.local@192.168.0.101                                                                                                    |  |  |  |
| Interfaces V<br>Ethernet Ports                                                                                                    | Compliance Summary<br>No events detected to trigger compliance check | You can access this window from anywhere using the key combination Q+T.<br>You can access recently viewed devices using the key combination Q+D.<br>Note: You can enter "man" anytime to get the list of currently supported comman<br>ds and shortcuts. |  |  |  |
| Hardware & Software<br>Configuration<br>Power                                                                                                    | STARTUP VS RUNNING CONFIGURATION                                     | deadbeef-1.dna.local>                                                                                                    |  |  |  |
| Fans                                                                                                    |                                                                      |                                                                                                    |  |  |  |

## **Command Runner (cont.)**

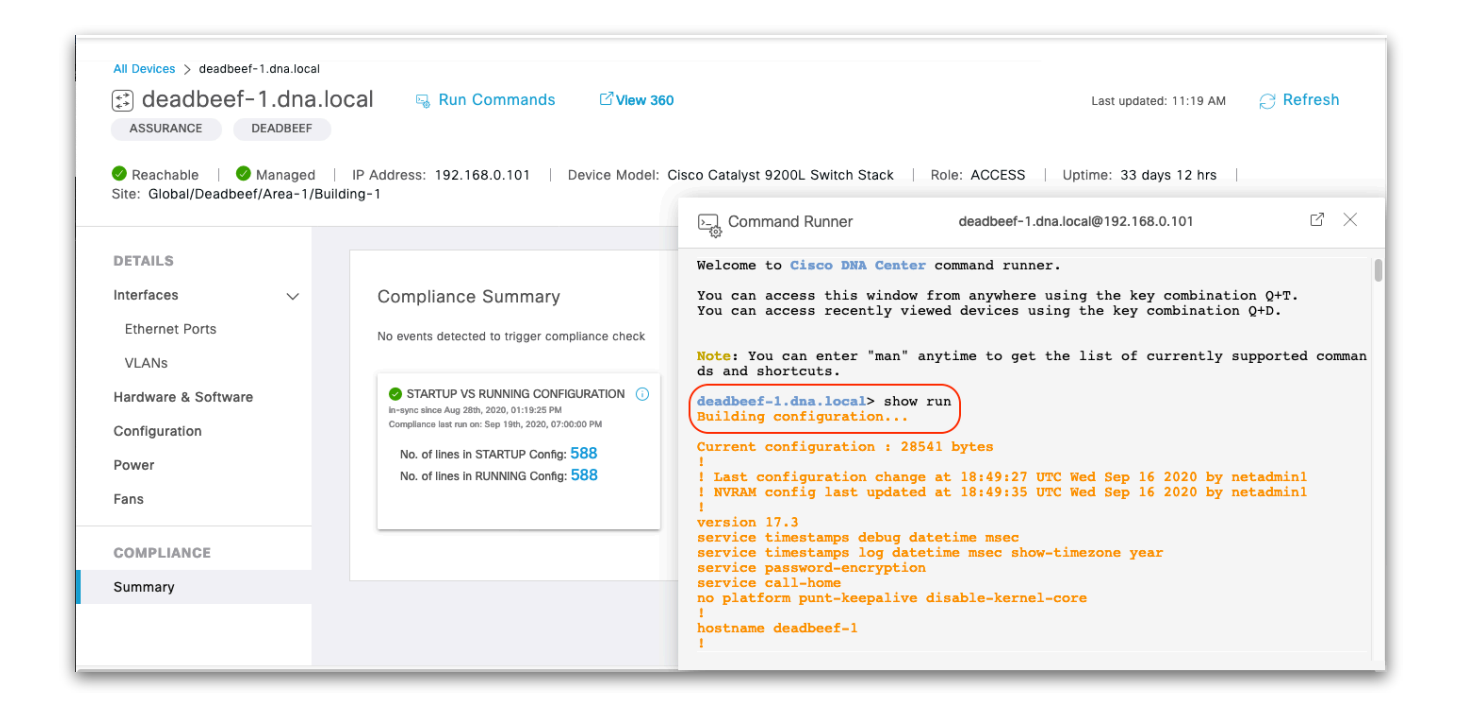

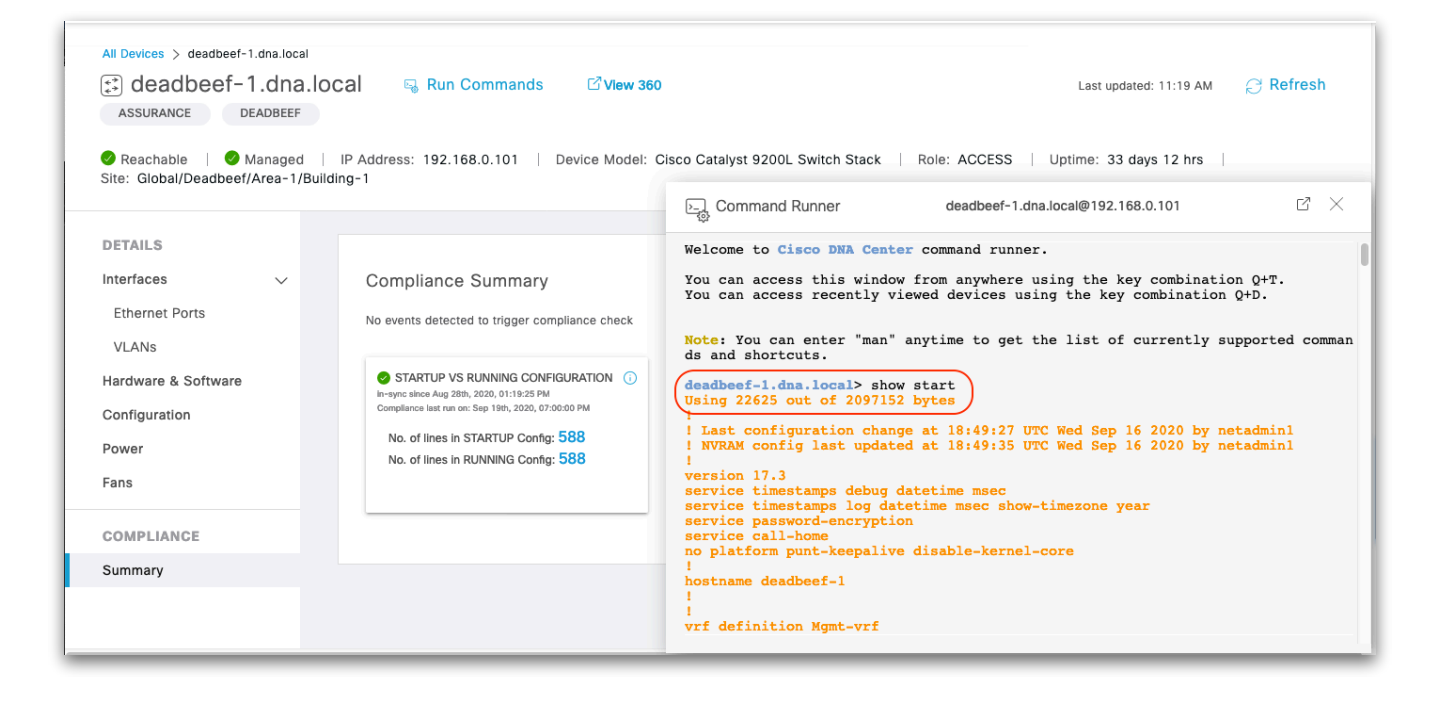

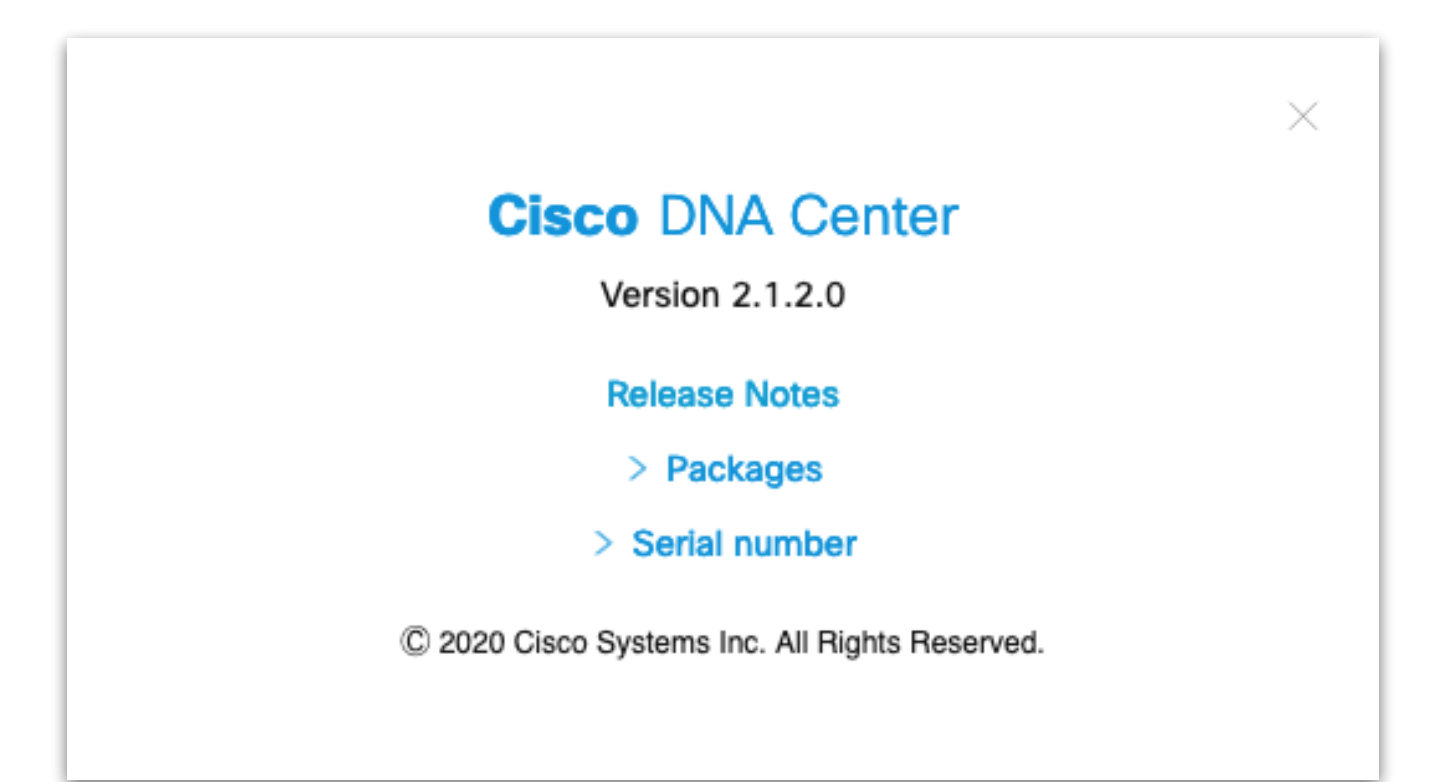

The End.

tdeleon@cisco.com